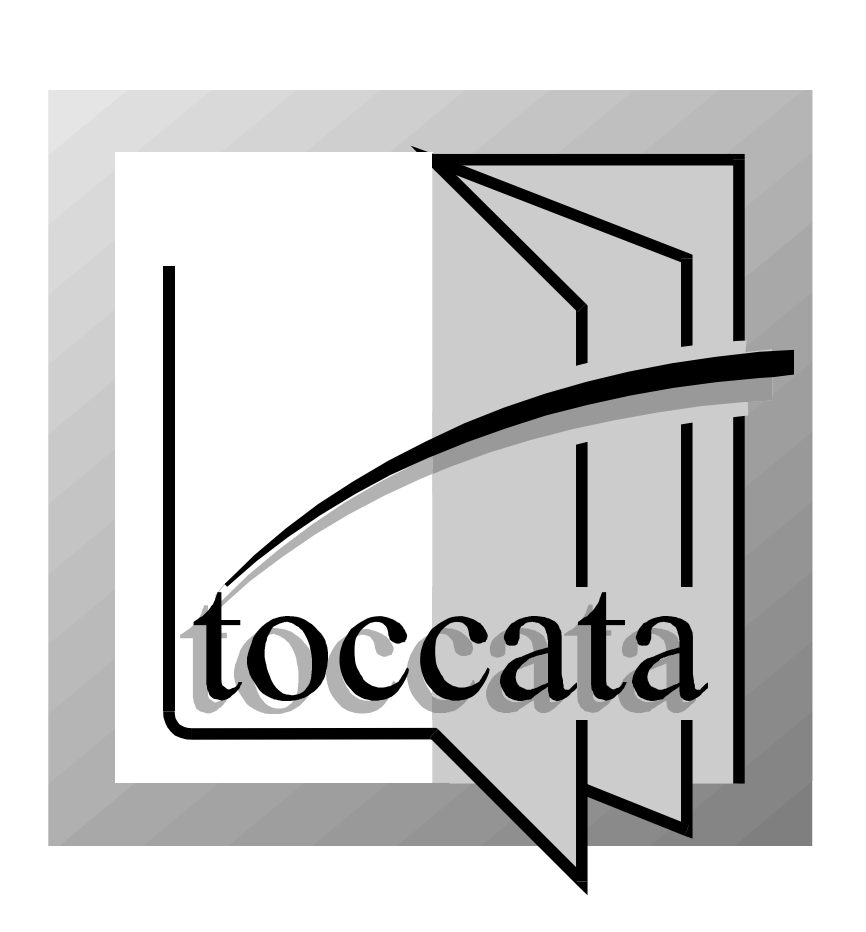

# Transkription

Kurzanleitung für toccata professional

#### INHALTSVERZEICHNIS:

Tabulaturerstellung für Steirische Harmonika 3 Tabulaturerstellung für Harmonika Clubmodell 6 Instrumentendefinition 10 Tabulatur eingeben 12 Rücktranskription für Steirische Harmonika 13 Sondertöne auf der Steirischen Harmonika 14 Symbolvorgaben 15 Rhythmusnoten für Baßbegleitung 16 Zwiefacher 16 Voreingestellte Instrumente 17

#### Sehr geehrte toccata-Nutzer,

mit toccata professional haben Sie ein äußerst leistungsfähiges Notensatzprogramm der Spitzenklasse erworben. Um Ihnen trotz der großen Funktionsvielfalt einen schnellen Einstieg in die Erstellung von Harmonikatabulaturen zu ermöglichen, haben wir Ihnen in Ergänzung zum mitgelieferten Handbuch die nachfolgende kurze Anleitung zusammengestellt. Hier finden Sie alles wissenswerte zur automatischen Tabulaturerstellung und zur direkten Eingabe von Harmonikatabulaturen. Spezielle Fragen zu einzelnen Dialogfenstern oder Satzproblemen lassen sich oftmals am schnellsten über die Online-Hilfe (F1) lösen.

Bevor Sie sich jetzt mit den Details der Tabulaturerstellung beschäftigen, sollten Sie sich anhand des mitgelieferten großen Handbuchs mit der Noteneingabe (Kapitel 3.1) und der Erstellung von Layouts (Kapitel 3.2) vertraut machen.

# Tabulaturerstellung für Steirische Harmonika

Zur Erstellung einer Tabulatur für Steirische Harmonika analysiert **toccata** nacheinander Takt für Takt die Harmonik der eingegebenen Melodie. Anhand dieser Analyse wird festgelegt, welche Takte auf Druck und welche besser auf Zug gespielt werden. Anschließend geht **toccata** nacheinander die Noten durch und sucht sich die Taste, auf der diese Note bei Druck bzw. Zug liegt. Dabei sucht **toccata** zuerst auf der der Tonart entsprechenden Hauptreihe. Wenn sich der benötigte Ton hier nicht findet, sucht **toccata** in den benachbarten Tastenreihen. Sollte sich der gesuchte Ton auch nicht auf der entferntesten Reihe finden, übergeht **toccata** diesen Ton und zeigt in einer kurzen Meldung die Nummer des Taktes an, in der sich die Note befindet.

Nachdem Sie die Eingabe der normalen Klangnotation in der Konzeptansicht fertiggestellt haben, erfordert die Erzeugung der Harmonikatabulatur nur noch einen einzigen Funktionsaufruf. Mit der Menüfunktion STIMME • TABULATURTRANSKRIPTION • STEIRISCHE HARMONIKA erzeugen Sie aus den eingegebenen Noten eine Tabulatur für Steirische Harmonika.

| Wandle<br>Stimme: Paschater<br>Erster Takt § 1<br>Letzter Takt § 18 <u>a</u> lles<br>Begleitung keine <b>r</b><br>Instrument beschreiben<br>Begleitzeichen <u>s</u> chrift | Übernehmen von<br>✓ Art <u>i</u> kulation<br>✓ Eingersatz (Ziffern)<br>✓ Yortragsbezeichnungen<br>✓ Liedtext, Worte<br>✓ A <u>k</u> kordsymbole<br>✓ Sonstige Eintragungen |
|----------------------------------------------------------------------------------------------------|----------------------------------------------------------------------------------------------------|
| <ul> <li><u>○</u> <u>N</u>eue Stimme anlegen</li> <li><u>○</u> Stimme <u>ii</u>berschreiben</li> <li><u>○</u> <u>Pasch</u></li> <li>Darstellungsvarianten</li> </ul>       | nater 🗾                                                                                                    |
| Klassisch (3.+4. Reihe: Doppelkreu                                                                                                    | uze vorangestellt) 🗾                                                                                                    |

Es erscheint ein Dialogfenster, in welchem Sie alle erforderlichen Angaben zur Umsetzung eines bestimmten Taktbereiches der aktuellen Stimme in Griffschrift machen können. Je nach Einstellung wird dabei in der aktuellen Stimme an Stelle der Klangnotation die Griffschrift geschrieben oder eine neue Stimme mit der zugehörigen Griffschrift angelegt. Wenn Sie hier eine neue Stimme anlegen lassen, können Sie nachträglich per Knopfdruck die Balgführung verändern.

In dem Aufklappfenster Begleitung finden Sie unterschiedliche Begleitmuster für die erstellte Griffschrift. Abhängig vom Metrum des ersten Taktes des Musikstückes stehen hier Begleitmuster für gerade und ungerade Taktarten zur Verfügung. Das Symbol X steht hierbei für den Baßton der Hauptreihe, das kleine x für den Akkord der Hauptreihe, das Symbol Y für den Wechselbaß (Quint). In der Transkription werden dann natürlich die richtigen Buchstaben für die entsprechenden Reihen verwendet (z.B. B b b | A b b | ...).

Als nächstes müssen Sie aus den vorhandenen Darstellungsvarianten die gewünschte heraussuchen. Die entsprechende Liste enthält sechs verschiedene Notationsformen, die sich jeweils im Notenbild der dritten und vierten varianten Reihe unterscheiden. Einen Überblick liefert Ihnen die folgende Tabelle und zwei Notationsbeispiele:

Notationsform

Modern 2

XO

X

x

Modern 3

 $\otimes$ 

Modern 4

 $(\mathbf{X})$ 

Modern 5

23

| <b>N</b> T ( |        | •             | • •   |
|--------------|--------|---------------|-------|
| Nota         | tionsi | <b>)eis</b> n | Diele |

Reihe

1.

2.

3.

4.

klassisch

XO XO

X

Modern 1

Variante Klassische Notation:

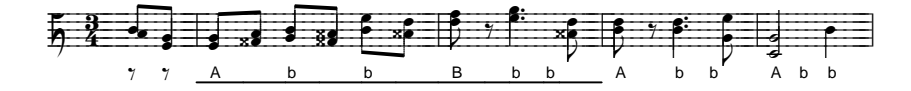

Variante: Notationsform Modern 5:

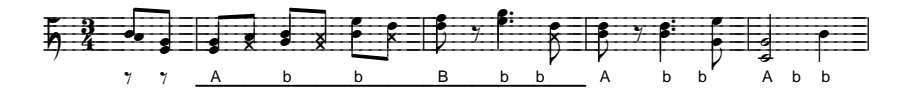

**Darstellungs-**

Unter Übernehmen von können Sie auswählen, ob zum Beispiel im Notentext enthaltene Bindebögen oder Liedtext auch in der Tabulaturstimme auftauchen soll.

Instrument beschreiben können Sie das Instrument angeben, Instrument Mit dem Knopf für welches die Tabulatur erstellt werden soll. Ihnen stehen dabei bereits auswählen vordefiniert die gebräuchlichsten Harmonikastimmungen zur Verfügung. Sollte sich Ihr Instrument nicht in der Auswahl befinden, so können Sie sich Ihr Instrument in diesem Fenster auch selbst zusammenstellen. Hinweise hierzu finden Sie unter Instrument definieren auf Seite 10.

Gelegentlich kann es auch hilfreich sein, an Stelle des eigenen Instruments ein anders gestimmtes Instrument für die Transkription heranzuziehen. Durch die Einstellung einer B-Es-As-Des-Harmonika können Sie beispielsweise erreichen, daß ein eingegebenes Stück in Es-Dur in der Tabulatur vornehmlich auf die Hauptreihe gespielt wird. Auf diese Weise können Sie sich die ansonsten notwendige Transposition in eine auf Ihrem Instrument zur Verfügung stehende Tonart sparen. Das Stück erklingt jetzt allerdings nicht mehr in Es-Dur, sondern in der Tonart, die der Hauptreihe Ihres Instrumentes entspricht.

Begleitzeichenschrift können Sie die Schrift ändern, die Begleit-Mit dem Knopf zur Darstellung der Baßbuchstaben verwendet wird. Ihnen stehen hierzu alle unter Windows installierten Schriften in allen Schriftgrößen zur Verfügung.

Durch Schließen des Dialoges mit dem Ok-Schalter beginnt die Transkription. Falls ein Ton in der Vorlagenstimme auf der eingestellten Harmonika nicht verfügbar ist, so erfolgt eine entsprechende Meldung. Ansonsten wird die von toccata erstellte Transkriptionsstimme unter der vorhandenen Stimme am Bildschirm angezeigt.

Bei der Transkription bestimmt toccata aufgrund der Töne die Harmonien und ermittelt daraus die Balgführung (Zug und Druck). Je nach Komplexität des Musikstückes kann es vorkommen, daß die Harmonien nicht eindeutig sind und die Balgführung nicht richtig erkannt wurde. Die Melodietöne wären dann trotzdem richtig, lediglich die Baßbegleitung wäre falsch. In diesem Fall und auch aus anderen, spieltechnischen Gründen kann eine Änderung der Balgführung sinnvoll sein.

Um nachträglich die Balgführung taktweise zu wechseln (Achtung: Hierzu müssen Sie bei der Transkription 'Neue Stimme anlegen' ausgewählt haben), stehen Ihnen zwei Tastenkombinationen zur Verfügung: Wenn Sie in der Griffschriftstimme stehen und die Tasten  $\triangle$  + Strg + Z drücken wird der aktuelle Takt der Stimme auf Zug gespielt. Drücken Sie statt des Z ein D so wird der Takt auf Druck umgesetzt. Es ändern sich jeweils die Griffschriftnoten und der Balgstrich unter dem Takt. Den gleichen Effekt können

# zeichenschrift

#### **Balgführung**

Sie auch mit den Knöpfen und in der Kopfzeile erzeugen. Um die Balgführung für die aktuelle Note bzw. den Akkord auf dieser Zählzeit CIII)

zu ändern, können Sie entweder die beiden Knöpfe daneben **beid** und **die** verwenden oder Sie benutzen die Tastenkombinationen  $Alt + \Box + Strg +$ Z bzw. D.

Manchmal kann es spieltechnisch vorteilhaft sein an Stelle des von toccata vorgeschlagenen Griffs einen Ton auf einer anderen Reihe zu spielen. Über (IIII)

den Knopf wie können Sie die verschiedenen auf dem eingestellten Instrument vorhandenen Griffalternativen durchprobieren und sich so für die günstigste entscheiden. Verändert wird dabei die aktive, rote Note. Gibt es keine Alternative, so ist die Funktion ohne Wirkung.

Für weitere Änderungen wie zum Beispiel Baßläufe können Sie einfach die Symbole der transkribierten Stimme ändern. Dazu rufen Sie die Parameter des aktiven (roten) Symbols über den Menüpunkt SYMBOL • PARAMETER auf und können dort alle gewünschten Änderungen durchführen.

Um zusätzliche Baßtöne zu setzen, fügen Sie ein neues Buchstabensymbol mit der Tastenkombination  $\triangle$  +  $\bigcirc$  ein. Die dabei verwendete Schrift können Sie unter EINGABE • Schriften • STANDARD BUCHSTABEN vorgeben.

# Tabulaturerstellung für Harmonika Clubmodell

Während toccata bei der Tabulaturerstellung für Steirische Harmonika die Begleitakkorde aus der Melodie ermitteln kann, sollten Sie für die Begleitung beim Clubmodell aufgrund der möglichen höheren Komplexität noch zusätzliche Angaben zur Baß- und Akkordbegleitung in den Noten machen. Die gewünschten Baßtöne und -akkorde geben Sie dabei sehr einfach mit dem Akkordsymbole-Modus von toccata ein.

| Noten ändern           | Ι.  |     |     |      |     |      |     |         |       |     |       | ~ .     |
|------------------------|-----|-----|-----|------|-----|------|-----|---------|-------|-----|-------|---------|
| Tastenkombination Strg | +   | K   | ge  | lang | gen | Sie  | in  | diesen  | Modu  | IS. | Der   | Knopf   |
| Mit der Menüfunktion S | YMI | BOL | • 1 | 4kk  | OR  | DSYN | MBO | OLE EIN | FÜGEN | t b | ZW. 1 | mit der |

#### Akkordsymbole

|                      | in der   | Kopfzeile  | e von  | toccata     | zeigt   | darauf  | thin |
|----------------------|----------|------------|--------|-------------|---------|---------|------|
| Akkordsymbole        | Bis Si   | e wieder   | mit ei | ner der     | Cursor  | tasten  | ₣    |
| r → in den Noten änd | lern-Mod | lus zurück | wechs  | eln, gilt d | lamit e | ine and | lere |

oder 🕞 in den Noten ändern-Modus zurückwechseln, gilt damit eine andere Tastenbelegung. Diese neue Tastenbelegung wird ebenfalls auf der am Bildschirm angezeigten Tastaturschablone dargestellt.

#### Baßläufe

am

Mit den Buchstabentasten können Sie auf diese Weise die Akkorde über der roten Einfügemarke angeben und mit 🛆 und den Buchstabentasten die Baßtöne. Wenn Sie die Leertaste drücken, rückt die Einfügemarke um den Notenwert weiter, der in den Knöpfen

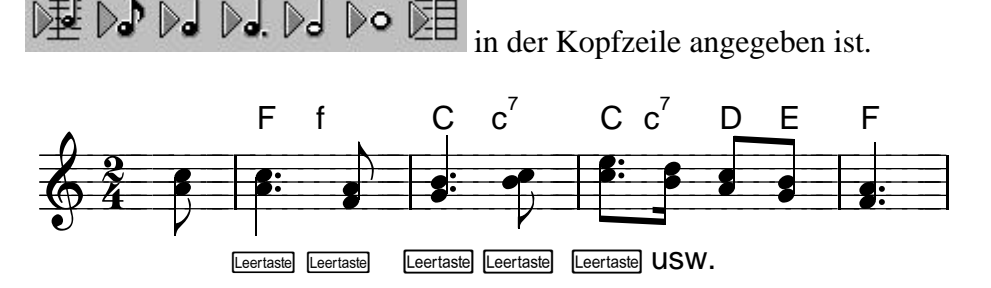

Mit der Taste X können Sie die Akkordsymbole aus dem vorhergehenden Takt übernehmen und so sehr schnell sich wiederholende Begleitungen eingeben.

Die Darstellung der Akkordsymbole können Sie beeinflussen, wenn Sie mit der 🖵 - Taste das Parameterfenster des aktiven, rot dargestellten Akkordsymboles aufrufen. In diesem Fenster können Sie neben vielen Einstellun- der Akkordgen zum aktuellen Akkordsymbol auch über den Knopf Akkord/Griff- symbole Darstellung ein Fenster aufrufen, in dem Sie die Darstellungsart der Akkordsymbole verändern können. Hier können Sie beispielsweise die in der Volksmusik übliche Groß- und Kleinschreibung für den Akkordgrundton und den einzelnen Baßton einstellen.

# Darstellung

Nachdem nun alle erforderlichen Vorarbeiten geleistet sind, müssen Sie nur **Transkription** noch mit der Menüfunktion STIMME • TRANSKRIPTION HARMONIKA CLUBMODELL die automatische Transkriptionsfunktion aufrufen.

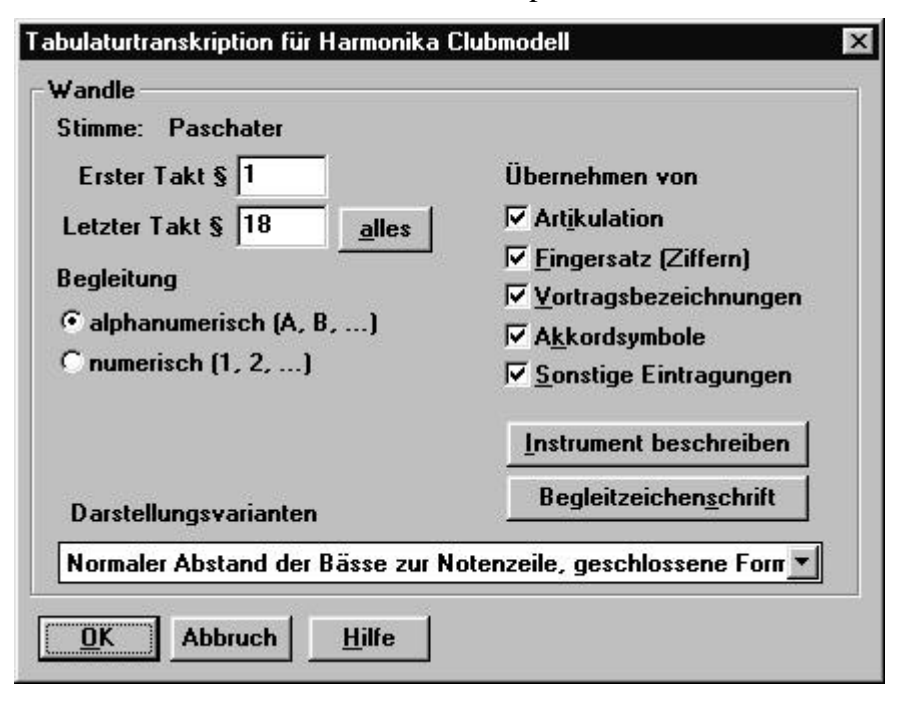

Hier können Sie dann einstellen, ob die Begleitung mit Zahlen oder Buchstaben angegeben werden soll und welche Sonderzeichen aus der Klangschrift in die Griffschrift übernommen werden sollen.

In der Aufklappbox am unteren Ende des Fensters wählen Sie zwischen drei Darstellungsvarianten der Griffschrift aus. Sie können dabei den Abstand der Baßlinie zu der Notenzeile beeinflussen oder eine Darstellung ohne Baßlinie und durchgezogene Taktstriche wählen.

Normaler Abstand der Bässe zur Notenzeile, geschlossene Form:

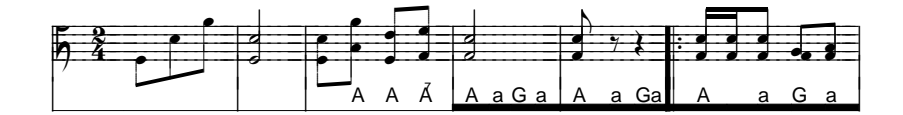

Großer Abstand der Bässe zur Notenzeile, geschlossene Form:

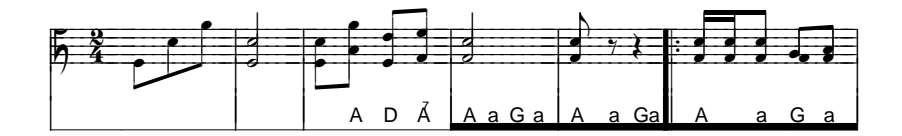

Normaler Abstand der Bässe zur Notenzeile, offene Form, Begleitung numerisch (als Zahlen):

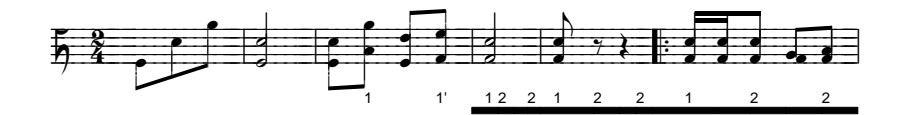

Großer Abstand der Bässe zur Notenzeile, offene Form, Begleitung alphanumerich (als Buchstaben):

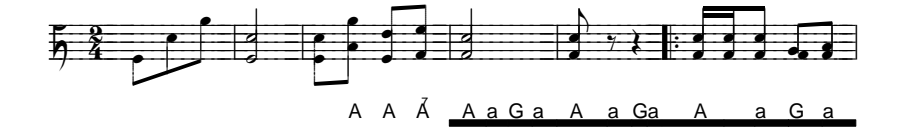

Über den Knopf '*Instrument beschreiben*' gelangen Sie in ein Dialogfenster, in dem Sie im Detail die auf Ihrem Instrument vorhandenen Töne und Akkorde angeben können. Als Voreinstellung ist das verbreitete Morino CF-**Instrumenten**  Modell eingegeben. Genauere Informationen zur Eingabe Ihres eigenen Instrumentes finden Sie unter Instrumentendefinition im nächsten Abschnitt.

Begleitzeichenschrift können Sie die Schrift ändern, die Begleit-Mit dem Knopf zur Darstellung der Baßbuchstaben verwendet wird. Ihnen stehen hierzu alle unter Windows installierten Schriften in allen Schriftgrößen zur Verfügung.

Durch Schließen des Dialoges mit dem Ok-Schalter beginnt die Tabulaturerstellung für den angegebenen Taktbereich in einer neuen Stimme. Falls ein Ton in der Originalstimme auf der eingestellten Harmonika nicht verfügbar ist, so wird dieser Ton in der Tabulatur grau angezeigt. Ansonsten wird die von toccata erstellte neue Transkriptionsstimme unter den vorhandenen Stimmen am Bildschirm angezeigt.

Bei der Transkription bestimmt toccata aufgrund der als Akkordsymbole angegebenen Töne und Akkorde die Harmonien und ermittelt daraus die Balgführung (Zug und Druck). Falls Sie aus spieltechnischen Gründen die Balgführung nachträglich ändern wollen, genügen wenige Tastendrücke.

Um nachträglich die Balgführung taktweise zu wechseln, stehen Ihnen zwei Tastenkombinationen zur Verfügung: Wenn Sie in der Griffschriftstimme stehen und die Tasten  $\bigtriangleup$  + [Strg] + [Z] drücken wird der aktuelle Takt der Stimme auf Zug gespielt. Drücken Sie statt des Z ein D so wird der Takt auf Druck umgesetzt. Es ändern sich jeweils die Griffschriftnoten und der Balgstrich unter dem Takt. Den gleichen Effekt können Sie auch mit den (IIII) 1111 Knöpfen 💵 und 💵 in der Kopfzeile erzeugen. Um die Balgführung für die aktuelle Note bzw. den Akkord auf dieser Zählzeit zu ändern, können 01110 (IIII) Sie entweder die beiden Knöpfe daneben **bei** und **verwenden** oder Sie benutzen die Tastenkombinationen  $Alt + \Delta + Strg + Z$  bzw. D.

Für weitere Änderungen wie zum Beispiel Baßläufe, die Sie noch nicht in der Originalstimme als Akkordsymbole eingetragen hatten, können Sie einfach die Symbole der transkribierten Stimme ändern. Dazu rufen Sie die Parameter des aktiven (roten) Symbols über den Menüpunkt SYMBOL • PARAMETER auf und können dort alle gewünschten Änderungen durchführen.

Um zusätzliche Baßtöne zu setzen, fügen Sie ein neues Buchstabensymbol mit der Tastenkombination  $\triangle$  +  $\bigcirc$  ein. Die dabei verwendete Schrift können Sie unter EINGABEPARAMETER • Schriften • VORGABE BUCHSTABEN vorgeben.

# Baßläufe

# zeichenschrift

**Balgführung** 

## Instrumentendefinition

Sie können in toccata neben den voreingestellten Instrumenten auch selbst definierte Instrumente zur Erstellung von Harmonikatabulaturen verwenden.

Änderungen in den voreingestellten Instrumenten oder die Definition eines neuen Instrumentes setzen voraus, daß Sie die auf dem Instrument auf Druck und auf Zug vorkommenden Töne im Detail kennen. Bei fehlerhaften Instrumentendefinitionen werden zwangsläufig auch die Ergebnisse der Tabulaturtranskription fehlerhaft. In solchen Fällen besteht oftmals der einfachste Weg in einer Neuinstallation von **toccata**. Die genaue Lage der Töne bei den vordefinierten Instrumenten können Sie auch den Abbildungen im Anhang dieses Handbuches entnehmen.

In die Instrumentendefinition gelangen Sie ebenfalls über den Menüpunkt STIMME • TABULATURTRANSKRIPTION • STEIRISCHE HARMONIKA bzw. HARMONIKA CLUBMODELL. Mit Hilfe des Knopfes Instrument beschreiben in den dabei auftauchenden Dialogfenstern können Sie Änderungen an der Instrumentendefinition durchführen. Das heißt, Sie können hier im Detail einstellen, welche Töne in den verschiedenen Reihen auf Ihrer Harmonika vorhanden sind.

#### nstrument beschreiben Steirische Harmonika Modell GCFB Beschreibung GCFB -1. Reihe G 2. Reihe C --3. Reihe F • 4. Reihe B ZUG DRUCK ZUG DRUCK ZUG DRUCK ZUG DRUCK Anzahl der Reihen d1 hO f1 dis/es. ais/b1 🔺 f . c1 . ais/b1 🔺 . ٠ cis/de ais/b0 e1 hſl a1 e1 d2 a1 C zweireihig ais/b0 aŪ dis/es dis/es cis/de c1 dis/as dis/as aO d1 a1 C dreireihig h0 gis/asl d1 **a**1 c2 gÛ cis/de: fis/ges ais/b0 gis/asl cis/de vierreihig ais/b1 f1 aŪ fis/ges c1 gO c1 ais/ast £N. hO fis/ges e1 hſl e1 a1 eÛ ais/b0 ais/b0 dis/es aO fO dis/es dis/as fis/ges dis/esl aO eO d1 aÛ d1 g1 fN dO dis/es cis/de fis/ge: cis/de gis/as gis/as eO cis/de d0 **c**1 gO **f**1 c1 aO dis/es cO fis/ges cis/de l hO fis/ges hŪ e1 ais/b0 dis/es dO ais/b0 c0 fO Gleich-/Orientierungston 5 6 6 16 (gezählt von tiefen Tönen, d.h. von unten am Instrument und von unten in der Liste) Abbruch OK Hilfe

#### Steirische Harmonika:

In dem Aufklappfeld bei *Modell* können Sie aus den vordefinierten Instrumenten das gewünschte Modell auswählen. Um ein völlig neues Instrument zu definieren, wählen Sie hier *Leer* aus. Bei Beschreibung geben Sie dann

#### Beschreibung

den Text an, der später unter Modell erscheinen soll. In der nächsten Zeile darunter wählen Sie für jede vorhandene Reihe die Grundtonart aus. In den Listen darunter sind die auf Druck bzw. Zug vorhandenen Töne der einzelnen Reihen farbig hervorgehoben. Durch Anklicken mit der Maus können Sie diese Töne verändern. Das Ändern in diesen Liste erfordert besondere Sorgfalt, da Fehler in diesen Listen zu Fehlern in der erstellten Griffschrift führen. Unter diesen Listen geben Sie an, der wievielte der markierten Töne der Gleichton bzw. Orientierungston ist. Diese Angabe ist nötig, da die verschiedenen Ziehharmonikamodelle eine unterschiedliche Anzahl an Knöpfen pro Reihe haben. Auf der linken Seite des Dialogfensters können Sie die Anzahl der Reihen Ihres Instrumentes einstellen.

#### Instrument beschreiben x Clubmodell Modell MORINO CF Bass DRUCK ZUG A (1) C -G -2. Reihe F 1. Reihe C --Hilfsreihe ZUG DRUCK ZUG DRUCK ZUG DRUCK B (3) -C Ŧ dis/es3 d3 c3 \* g3 \* e3 a3 C (5) Dis. -Ais/ dis/es3 h2 e3 d3 f3 cis/des3 a2 f2 ais/b2 c3 c3 ais/as2 fis/ges2 D (7) A Ŧ D a2 f2 g2 q2 dis/es2 d2d2 e2 e2 cis/des2 dis/es2 a (2) С • g • h1 c2 c2 c2 gis/as1 fis/ges1 a1 f1 a1 f1 g1 ais/b1 fis/ges1 ais/h1 b (4) f • • С g1 e1 cis/des1 dis/es1 e1 d1 c1 c1 dis/es1 c (6) dis/ d1ais/ 🔻 hO gO c1 aO gis/as0 fis/ges0 ff d (8) • d qŨ eÛ ais/b0 а + Ändern Ändern Ändern Ändern Ändern Ändern A7 (1') Fis/ н Ŧ a7 (2') c Ŧ g -"Mittel"-Knopl 7 6 5 von oben B7 (3') Cis/ 🔻 E • b7 (4') Ŧ • C OK Abbruch Hilfe

#### **Clubmodell:**

In dem Feld neben Modell können Sie zu Ihrer eigenen Information Angaben zu dem unten eingestellten Modell machen. Direkt darunter geben Sie die Haupttonarten für die erste und zweite Reihe an und in den Listen darunter die in den Reihen vorkommenden Töne getrennt nach Druck und Zug. Änderungen hierzu können Sie jeweils mit dem Knopf Ändern unter der Liste durchführen.

| hromatische<br>onleiter       |             | Töne der Reihe       |
|-------------------------------|-------------|----------------------|
| h3 🔺                          | Einfügen >> | <u>e3</u>            |
| ais/b3<br>a3<br>gis/as3<br>=2 | Anfügen >>  | n2<br>a2<br>f2<br>d2 |
| fis/ges3                      | << Löschen  | h1<br>a1<br>ft       |
| s3<br>fis/es3<br>f3           |             | d1<br>h0             |
| xis/des3<br>x3                |             | d0                   |
| n2<br>nis/b2                  |             |                      |
| jis/as2 💌                     |             |                      |

Es erscheint dann ein Fenster, in dem Sie aus einer chromatischen Tonleiter in eine Liste einfügen können. Mit dem Knopf *Anfügen* setzen Sie dabei den neuen Ton an das Listenende und mit dem Knopf *Einfügen* setzen Sie ihn oberhalb des mit der Maus markierten Tones. Mit dem Knopf *OK* schließen Sie dieses Fenster und gelangen zurück zur Instrumentenbeschreibung.

Unterhalb der Liste mit den vorkommenden Tönen stellen Sie ein, welcher dieser Knöpfe auf der Mittellinie des Zeilensystems notiert werden soll.

Im rechten Teil des Fensters geben Sie für jeden Baßknopf an, welcher Ton bzw. Akkord auf Druck und auf Zug erklingt.

Wenn Sie dieses Fenster mit dem OK-Knopf schließen, werden die veränderten Einstellungen für alle späteren Tabulaturerstellungen verwendet.

# Tabulatur eingeben

Mit **toccata** können Sie auch direkt Tabulaturen für Steirische Harmonika eingeben und bei Bedarf in eine normale Klangnotation zurückverwandeln.

Für die Eingabe einer Tabulatur für Steirische Harmonika gehen Sie wie folgt vor:

- Anklicken des Menüpunktes DATEI NEU
- Werkparameter ausfüllen soweit erforderlich
- In Stimmenparameterdialog bei Typ: Tabulatur angeben
- Einstellen des gewünschten Metrums und des Schlüssels *Harmonikatabulatur (Steir.)* in den Taktparametern. **toccata** weiß damit, daß es sich bei der Stimme um eine Tabulatur handelt.

- Eingeben der Tabulatur in der klassischen Notation (siehe Seite 4) wie bei normalen Noten. Die eventuell für Töne auf der dritten oder vierten Reihe erforderlichen Doppelkreuze können Sie durch zweimaliges Drücken der Tasten [#] oder [9] erzeugen. Dreimaliges Drücken entfernt das Doppelkreuz wieder.
- Eingabe der Balgstriche unter den Noten mit der Tastenkombination  $\Delta$  + [7]. Der Balgstrich wird dabei immer unter die aktuelle Note gesetzt und bis zur nächsten besetzten Zählzeit gezogen. Die Standardhöhe auf die der Balgstrich gesetzt wird können Sie unter EINGABEPARAMETER • PA-RAMETERSATZ • SYMBOLVORGABEN (BALGSTRICH) angeben.
- Die Baßbegleitung wird als Buchstaben mit der Tastenkombination  $[\Delta]$  + O eingegeben. Die Standardposition, auf die die Buchstaben gesetzt werden. kann dafür unter EINGABEPARAMETER • PARAMETERSATZ • SYMBOLVORGABEN (BUCHSTABE) verändert werden. Für das Umsetzen der Tabulatur in eine normale Notation ist das Eingeben der Baßbegleitung nicht erforderlich. Sie wird beim Umsetzen in Klangschrift nicht übernommen.

Alternativ hierzu kann die Baßbegleitung auch im Akkordsymbolemodus eingegeben werden. Auf diese Weise können Sie sehr einfach auch Baßläufe unter lange Noten der Melodiestimme setzen. Die Voreinstellung für die Höhe auf die die Akkordsymbole gesetzt werden können Sie hierzu unter PARAMETERSATZ **SYMBOLVORGABEN** EINGABEPARAMETER • (AKKORDSYMBOL) einstellen.

Wenn Sie des öfteren Tabulaturen direkt eingeben wollen, lohnt es sich die Voreinstellungen zu den Symbolpositionen in einem eigenen Parametersatz (EINGABEPARAMETER • PARAMETERSATZ • SPEICHERN UNTER) abzuspeichern. Außerdem können Sie die ersten vier hier beschriebenen Arbeitsschritte ausführen und anschließend das Werk als Vorlage abspeichern, indem Sie im Speichern-Dialog das Feld Schreibgeschützt auswählen. Auf diese Weise reduzieren sich die Vorbereitungen für die Eingabe einer neuen Tabulatur auf wenige Handgriffe.

# **Rücktranskription für Steirische** Harmonika

Wenn Sie wie unter dem Abschnitt Tabulatur eingeben beschrieben eine Tabulatur für Steirische Harmonika in der klassischen Notation eingegeben haben, können Sie diese mit der Menüfunktion STIMME • TABULATUR-TRANSKRIPTION • RÜCKTR. STEIRISCHE HARMONIKA sehr einfach zurück in eine normale Klangnotation verwandeln.

Dieser Menüpunkt steht nur zur Verfügung, wenn sich die aktive rote Note in einer Stimme befindet die durch den steirischen Harmonikanotenschlüssel Beschreibung im ersten Takt als Tabulatur gekennzeichnet ist.

| Stimme: [Stimme4]               |                                 |
|---------------------------------|---------------------------------|
| in Klangschrift übersetzen von  | Übernehmen von                  |
| Steirischer Harmonika           | Artikulation                    |
| F                               | 🔽 <u>F</u> ingersatz (Ziffern)  |
|                                 | Vortragsbezeichnungen           |
| Letzter Takt § 18 <u>a</u> lles | 🔽 Liedtext, Worte               |
|                                 | Akordsymbole                    |
|                                 | 🔽 <u>S</u> onstige Eintragungen |
| C Quellstimme überschreiben     |                                 |
| Neue Stimme anlegen             | Instrument beschreiben          |

Neben dem Taktbereich der in normale Klangnotation übersetzt werden soll können Sie hier noch angeben, welche Sonderzeichen aus der Tabulatur in die neue Stimme übernommen werden sollen.

Mit dem Knopf *Instrument beschreiben* können Sie auswählen, auf welchem Instrument die eingegebene Tabulatur abgespielt werden soll. Entsprechend ändert sich die Tonart der erzeugten Klangschrift.

Wenn Sie das Feld Nachformatieren anklicken, wird die neu erstellte Stimme mit der Klangnotation nach dem Erstellen neu formatiert, das heißt den Voreinstellungen des Parametersatzes angepaßt.

Nach dem Schließen des Fensters erzeugt **toccata** eine neue Stimme unter den vorhandenen Stimmen mit der zugehörigen Klangnotation.

# Sondertöne auf der Steirischen Harmonika

Bei speziellen Modellen der steirischen Harmonika kommen in der ersten Reihe zusätzliche Halbtöne vor. Da sich diese in der Instrumentenbeschreibung nicht direkt einstellen lassen, sind zur Erzeugung von Tabulaturen für diese Spezialinstrumente zwei zusätzliche Kunstgriffe notwendig.

Bei der Eingabe der Klangnotation setzen Sie diese Sondertöne eine Oktave tiefer, so daß sie unterhalb aller übrigen vorkommenden Noten liegen. Nach dem Aufruf der Menüfunktion STIMME • TABULATURTRANSKRIPTION • STEIRISCHE HARMONIKA drücken Sie den Knopf *Instrument beschreiben*. Hier geben Sie in der ersten Reihe bei Zug und Druck statt den eingestellten untersten Tönen die auf dem Instrument vorhandenen Sondertöne ebenfalls um eine Oktave zu tief an. Beim Ausführen der Transkription werden dann die tiefergesetzten Sondertöne korrekt den untersten Tasten zugeordnet.

### Symbolvorgaben

Durch die Eingabe der Noten und aller Sonderzeichen über die Tastatur können Sie in **toccata** den Notentext mit maximaler Geschwindigkeit erfassen. Wichtige Voraussetzung hierfür ist, daß die Positionen und Symbolvarianten, die **toccata** beim Druck der entsprechenden Taste verwendet den jeweiligen Anforderungen entsprechen und so die notwendige Nacharbeit auf ein Minimum reduziert werden kann.

Mit der Menüfunktion EINGABEPARAMETER • PARAMETERSATZ • SYM-BOLVORGABEN können Sie für jedes der in **toccata** vorhandenen Symbole die Vorbelegungen festlegen, die **toccata** automatisch bei der Eingabe dieses Symbols verwendet.

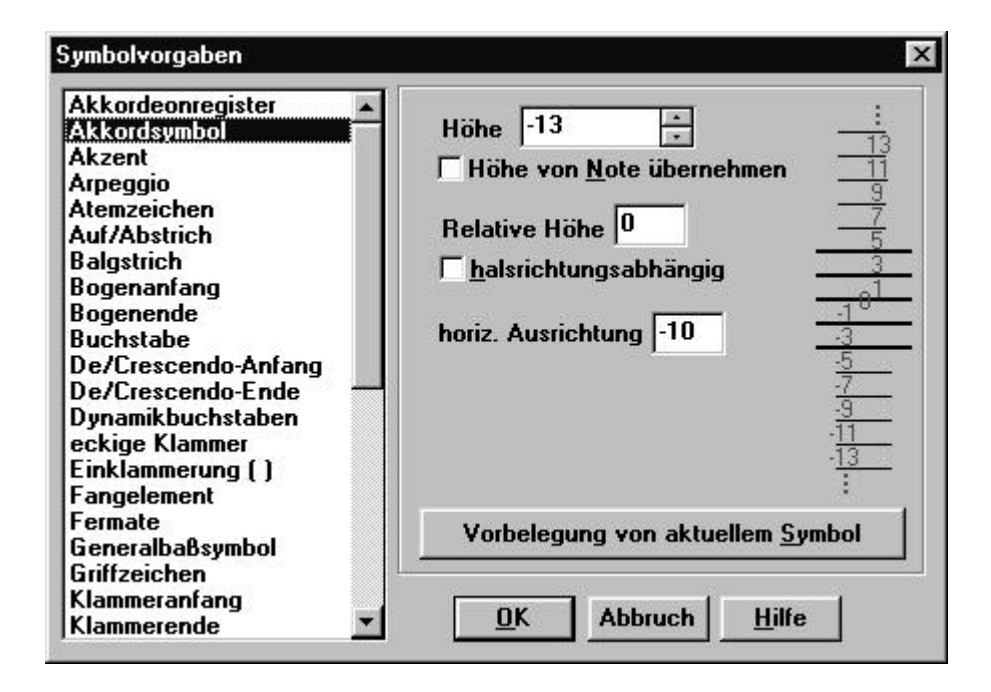

Die ersten vier Einstellungen im Dialogfenster beziehen sich dabei auf die Höhe auf die das in der Liste auf der linken Seite markierte Symbol standardmäßig gesetzt werden soll. Wenn Sie dabei die Höhe von der zugehörigen Note übernehmen lassen, können Sie das Symbol in einem bestimmten Abstand über oder unter diese Note drucken lassen. Wenn Sie zusätzlich *halsrichtungsabhängig* auswählen, wird das Symbol auf die andere Seite des Notenkopfes gesetzt, wenn sich die Halsrichtung umdreht.

Bei *horiz. Ausrichtung* geben Sie den waagerechten Abstand zum Mittelpunkt der zugehörigen Note an. Am einfachsten können Sie die gewünschten Vorgabeeinstellungen angeben, indem Sie ein Symbol Ihren Wünschen nach positionieren und einrichten und anschließend die Symbolvorgaben aufrufen. Wenn Sie jetzt den

Knopf **Vorbelegung von aktuellem Symbol** drücken, übernimmt **toccata** die Einstellungen des aktiven Symbols als Voreinstellungen. Auf diese Weise können Sie zum Beispiel auch die standardmäßig verwendete Symbolvariante vorgeben.

### Rhythmusnoten für Baßbegleitung

Zur Angabe eines speziellen Rhythmus für die Baßbegleitung können Sie in **toccata** zusätzliche Rhythmusnoten zur Baßbegleitung in der Tabulaturstimme schreiben.

Dazu gehen Sie folgendermaßen vor:

- Mit den Tasten ← oder → in den gewünschtenen Takt laufen
- mit Strg + E in den Noten schreiben-Modus wechseln
- Mit dem Knopf 🔛 die Stimmenanzahl im Takt um eine hochsetzen
  - Rhythmusnoten mit sehr tiefen Tönen setzen (zum Beispiel mit der Taste Y), Notenwerte wie üblich mit den Zahlentasten, Noten auf nicht benötigten Zählzeiten mit Strg + U unsichtbar machen.
  - Störende Hilfslinien bei den Noten mit der Tastenkombination + Strg +
     O ausblenden. Dies kann alternativ auch die Einstellung im Parameterfenster der Noten *normal ohne Hilfslinien* bei *Kopf* erreicht werden.
  - Erstellen eines neuen Layouts
  - Die neu eingegebenen Rhythmusnoten sind je nach vorhandener Stimmenzahl der nächsten freien Ebene zugeordnet worden (im allgemeinen also der Ebene 2). Im Layoutbogen können Sie nun im Ebenenfenster (Alt + E) eine kleinere Notengröße (ca. 80%) für die Rhythmusnoten einstellen.

# Zwiefacher

Beim Zwiefachen wechseln ständig die Taktarten, so daß für das Eingeben der Noten und vor allem für die Tabulaturerzeugung ein besonderes Vorgehen erforderlich ist:

Beim Setzen der Noten verwenden Sie durchgehend die größere der beiden Taktarten und beenden die kürzeren Takte mit TAKT • UNVOLLSTÄNDIG ABSCHLIEBEN bzw. der Taste ... Nachdem alle Noten gesetzt sind, geben Sie die zweite Metrumangabe am Anfang des Stückes ein. Falls das Stück mit dem längeren Takt beginnt, müssen Sie hierzu über TAKT • PARAMETER

das eingegebene Anfangsmetrum auf die kürzere Taktart umändern. Anschließend fügen Sie mit TAKT • METRUMWECHSEL EINFÜGEN die Taktart des Taktes ein, mit dem das Stück beginnt. Dabei sollten Sie im zugehörigen Parameterfenster die Einstellung *am Taktanfang* wählen.

Durch die beiden aufeinanderfolgenden Metrumwechsel erkennt **toccata**, daß es sich um einen Zwiefachen handelt. Im Dialogfenster, welches nach dem Aufrufen der Funktion STIMME • TRANSKRIPTION STEIRISCHE HARMONIKA erscheint, stehen Ihnen dann spezielle Begleitungsschemata zur Verfügung.

#### **Voreingestellte Instrumente**

Aus den nachfolgenden Abbildungen können Sie entnehmen, welche Töne auf den in **toccata** vordefinierten Steirischen Harmonikas vorhanden sind. Der innerhalb eines Knopfes oben angegebene Buchstabe gibt dabei den Ton auf Druck an, der Buchstabe darunter den Ton auf Zug.

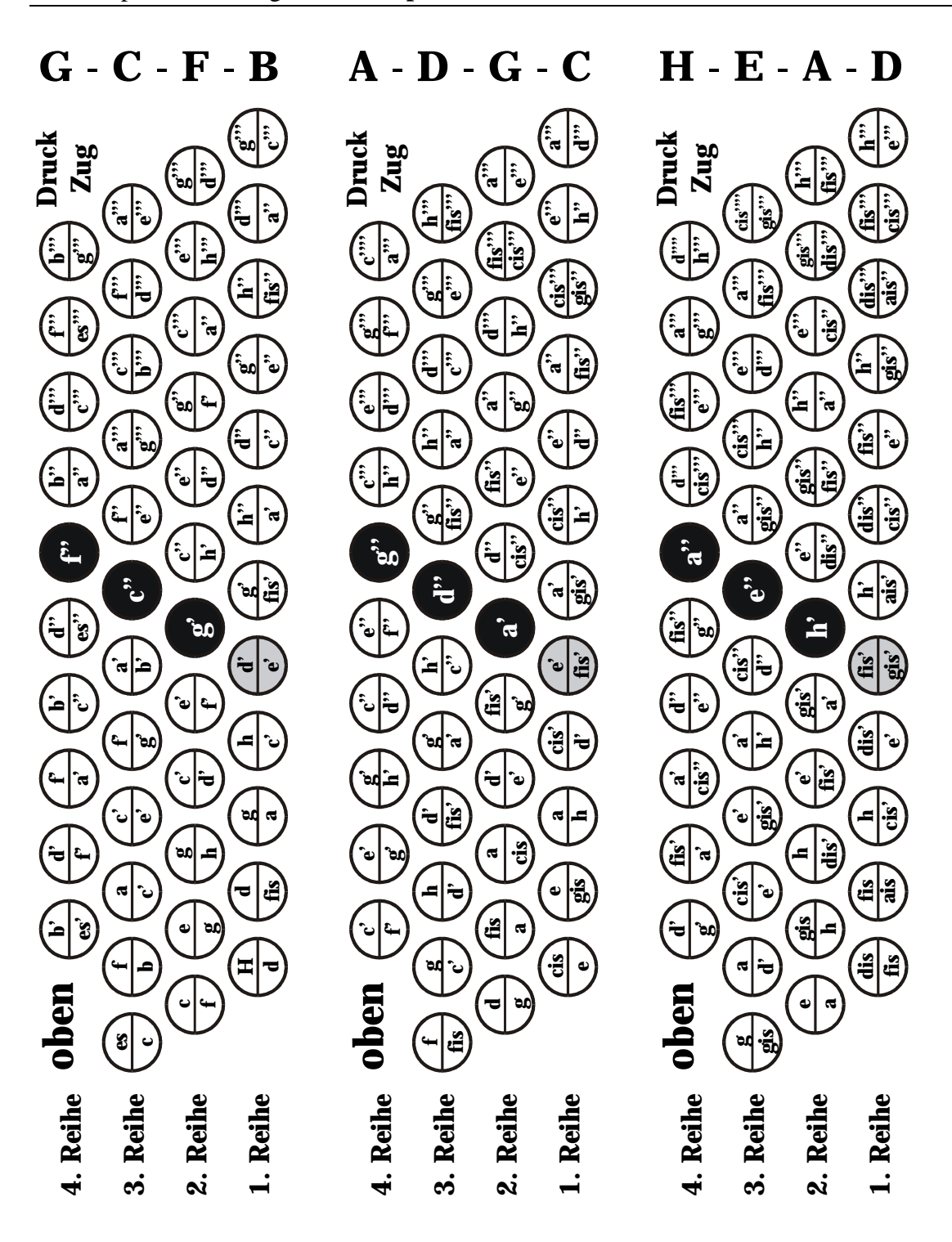

F - B - Es - As B - Es - As - Des

es"

<u>ه اح</u>

ď

è

Ĵ 3

٦

**1. Reihe** 

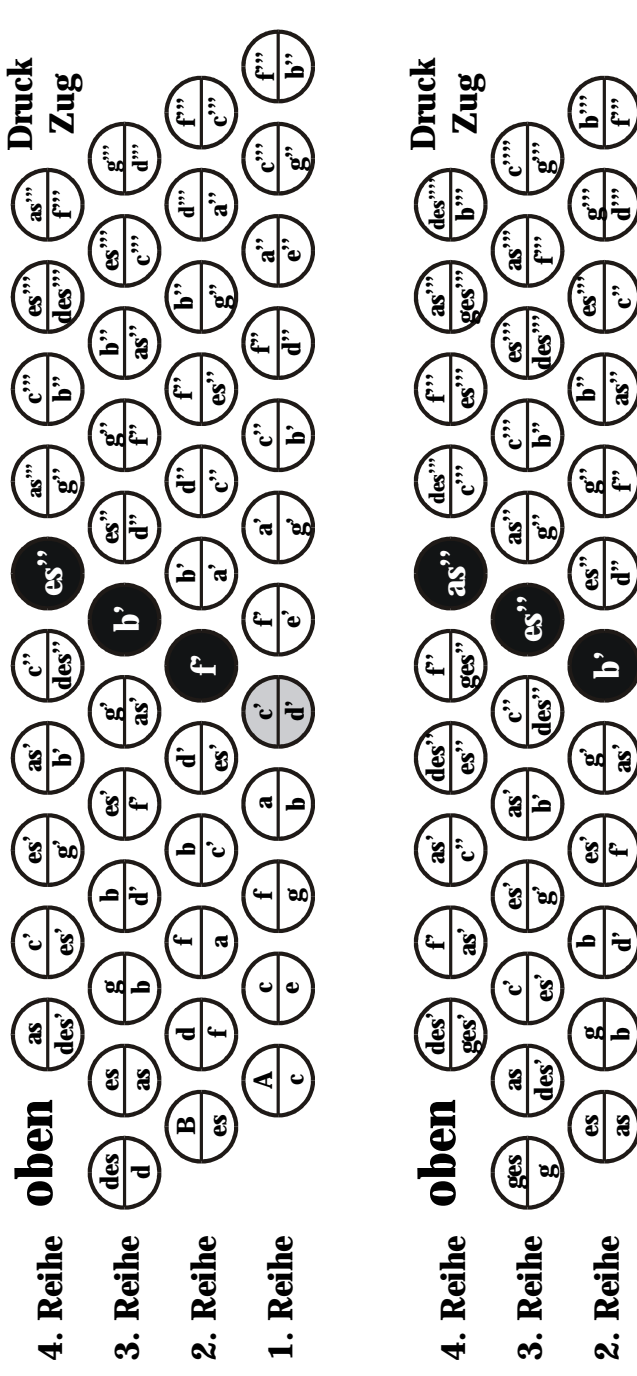